After installing the software, the licence key received must be entered in order to use the software.

To do this, open the application by double-clicking on the link.

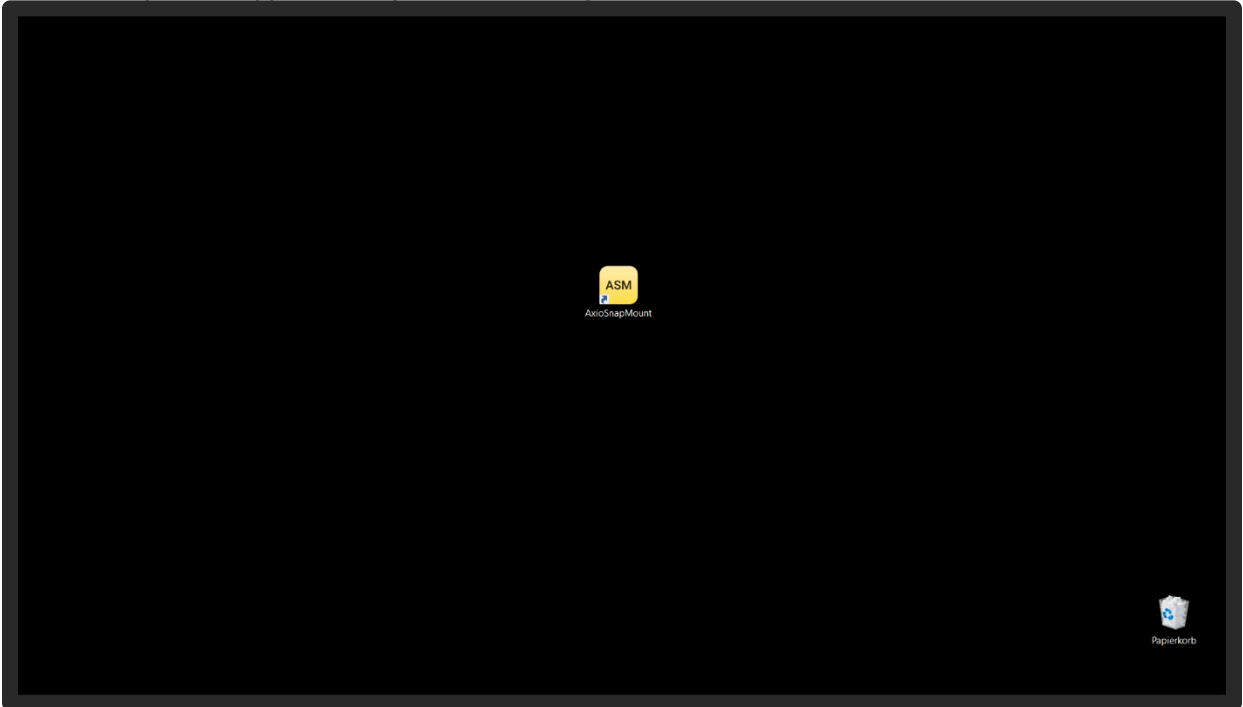

Registration is necessary for activation. For this purpose, the name of the practitioner or the laboratory owner is entered and the e-mail address of the company is stored.

| ASM | Welcome                               |                                                                                                    | 20 | ≡ |
|-----|---------------------------------------|----------------------------------------------------------------------------------------------------|----|---|
|     |                                       |                                                                                                    |    |   |
|     |                                       |                                                                                                    |    |   |
|     |                                       | License status: Missing license                                                                                                    |    |   |
|     |                                       | Next step: Register: Enter the data below and click "Register"!                                                                                |    |   |
|     |                                       | Registration                                                                                                    |    |   |
|     |                                       |                                                                                                    |    |   |
|     |                                       |                                                                                                    |    |   |
|     |                                       | Tems: My data is correct, I accept the terms and conditions and I agree to<br>the usage of my data according to the <u>privacy statement</u> . |    |   |
|     | · · · · · · · · · · · · · · · · · · · |                                                                                                    |    |   |
|     |                                       |                                                                                                    |    |   |
|     |                                       |                                                                                                    |    |   |
|     |                                       |                                                                                                    |    |   |
|     |                                       |                                                                                                    |    |   |
|     |                                       |                                                                                                    |    |   |
|     |                                       |                                                                                                    |    |   |
|     |                                       |                                                                                                    |    |   |
|     |                                       |                                                                                                    |    |   |
|     |                                       | DUICK HELP REVIEW YOUR LICENSE AND THE NEWS. THEN START BY CLICKING "START"                                                                    |    |   |
|     |                                       |                                                                                                    |    |   |

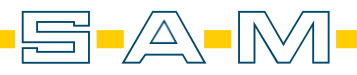

The General Terms and Conditions and the Privacy Policy should be read carefully and confirmed with the check mark next to them. Then click on "REGISTER" to complete the registration.

| SAM AxioSnapMount 1.4.5                                                 | - 0 ×                                                                         |
|-------------------------------------------------------------------------|-------------------------------------------------------------------------------|
| ASM Welcome                                                             | 20 =                                                                          |
| Welcome to SAM AvioSnanMount                                            |                                                                               |
| License status: Missir                                                  | g license                                                                     |
| Registration                                                            |                                                                               |
| Name: ur. s<br>Email address: test.asm.a<br>Terms: My data is corre     | oftware@gmail.com ct. Lacoept the <u>lerms and conditions</u> , and Lagree to |
| The usage of my data a                                                  | REGISTER                                                                      |
| Brever tatuta No Serror en trip formd. A<br>Last response: No rail yet. |                                                                               |
|                                                                         |                                                                               |
|                                                                         |                                                                               |
|                                                                         |                                                                               |
|                                                                         | E AND THE NEWS. THEN START BY CLICKING 'START'                                |
|                                                                         |                                                                               |

You receive a confirmation email with a link. If this mail is not displayed in the email box after 10 minutes, you should check your spam folder.

| $\leftarrow \rightarrow \mathbf{C}$ | ◯ 👌 📬 https://mail.google.co            | m/mail/u/7/?zx=z8lngm6rzowv#inbox                                                                                                  | 90% 🗘                                                     |                                                                                     |
|-------------------------------------|-----------------------------------------|----------------------------------------------------------------------------------------------------|-----------------------------------------------------------|-------------------------------------------------------------------------------------|
| = 🎽 Gmail                           | Q In E-Mails suchen                     | 幸                                                                                                    |                                                           | 0 🏶 🎟 🔥                                                                             |
| Ø Schreiben                         | □ •                                     |                                                                                                    |                                                           | 1-1 von 1 < >                                                                       |
| Posteingang 1                       | Allgemein                               | 🛇 Werbung 🔮 Soziałe Netzwerke                                                                                                    |                                                           | •                                                                                   |
| ☆ Markiert<br>③ Zurückgestellt      | Gmail – Erste Schritte                  |                                                                                                    |                                                           | ×                                                                                   |
| ▷ Gesendet È Entwürfe               | Posteingang<br>individuell<br>anpassen  | Profibild ändern     Profibild ändern     Contakte und     E-Malia     importieren                                                 | Gmail Mobile<br>herunterladen                             | *                                                                                   |
| Labels +                            | 🗌 🕁 SAM Software System                 | SAM AxioSnapMount: Verify your installation! - Logo Welcome Activate your SAM AxioSnapMount installation We're excited to have you | get started. First, you need to confirm your account. Jus | it press the button below. C 12:13 +                                                |
|                                     |                                         |                                                                                                    |                                                           |                                                                                     |
|                                     |                                         |                                                                                                    |                                                           |                                                                                     |
|                                     |                                         |                                                                                                    |                                                           |                                                                                     |
|                                     |                                         |                                                                                                    |                                                           |                                                                                     |
|                                     |                                         |                                                                                                    |                                                           |                                                                                     |
|                                     |                                         |                                                                                                    |                                                           |                                                                                     |
|                                     |                                         |                                                                                                    |                                                           |                                                                                     |
|                                     |                                         |                                                                                                    |                                                           |                                                                                     |
|                                     |                                         |                                                                                                    |                                                           |                                                                                     |
|                                     | 0 GB von 15 GB belegt 🗹<br>Abo kündigen | Nutzungsbeeingungen - Listenschutz - Mogrammichtanen                                                                               |                                                           | Lietzte Koncoativitat vor U Minuten<br>Geöffnet an einem anderen Standort - Details |
|                                     |                                         |                                                                                                    |                                                           |                                                                                     |
|                                     |                                         |                                                                                                    |                                                           |                                                                                     |
|                                     |                                         |                                                                                                    |                                                           | ~                                                                                   |

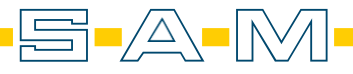

|                                | A #* https://mail.google.com/mail/u/7/?zx=z8ingm6rzowy#inbou/FMfogzGrbbtGzpxxGw |                                                                                                    | 90% \$ |                       | ë 0     | ۰ (   |      |
|--------------------------------|---------------------------------------------------------------------------------|----------------------------------------------------------------------------------------------------|--------|-----------------------|---------|-------|------|
| = M Gmail                      | Q In E-Mails suchen                                                             | ᆓ                                                                                                    |        |                       | 0       | ⊛ III |      |
| Ø Schreiben                    |                                                                                 |                                                                                                    |        | 1                     | von 1 < | >     |      |
| Posteingang                    | SAM AxioSnapMount: Verify your installation! Potteringang x                     |                                                                                                    |        |                       | e       |       |      |
| ☆ Markiert<br>③ Zurückgestellt | SAM Software System (system@axiocomp.de)<br>an mich -                           |                                                                                                    |        | 12:13 (vor O Minuten) | \$ *    | :     | ø    |
| Gesendet                       |                                                                                 | _                                                                                                    |        |                       |         |       | -    |
| <ul> <li>Mehr</li> </ul>       |                                                                                 | ASM                                                                                                    |        |                       |         |       | -    |
| Labels +                       |                                                                                 |                                                                                                    |        |                       |         |       | Ť.,  |
|                                |                                                                                 | Welcome                                                                                                    |        |                       |         |       |      |
|                                |                                                                                 | Activate your SAM AxioSnapMount installation                                                                              |        |                       |         |       |      |
|                                |                                                                                 | We're excited to have you get started. First, you need to confirm<br>your account. Just press the button below.           |        |                       |         |       |      |
|                                |                                                                                 | CONFIRM INSTALLATION                                                                                                    |        |                       |         |       |      |
|                                |                                                                                 | If that doesn't work, copy and paste the following link into your<br>browser:                                             |        |                       |         |       |      |
|                                |                                                                                 | https://docompweb.azurewebsites.net/Licensing/<br>VerifyEmail/?licenseid=284&loken=<br>VyEVMA1CBR90RMI KER27872H48        |        |                       |         |       |      |
|                                |                                                                                 | Cheers,                                                                                                    |        |                       |         |       |      |
|                                |                                                                                 | The SAM Software Team                                                                                                    |        |                       |         |       |      |
|                                |                                                                                 | Impressum - Axiocomp - Axioprisa - AxioSnspMount                                                                          |        |                       |         |       |      |
|                                |                                                                                 | You received this email because you applied for a license in SAM AxioSnapMount. If<br>that looks weird, find infos. here. |        |                       |         |       |      |
|                                |                                                                                 | SAM Präzisionstechnik, Fußbergstraße 1, D-82131 Gauting.                                                                  |        |                       |         |       | , `` |
|                                |                                                                                 |                                                                                                    |        |                       |         |       |      |

The email contains an activation link that must be confirmed.

After confirming the link, you will be redirected to a confirmation page. Now you can return to the software.

| ← → ♂ O A https://axiocom | npweb.azurewebpites.net/Licensing/VerlyEmail/Ticenseld+2848token+VPYEMA1CR89G8MUKE8P7R74H48                                                                                                    | \$<br>5 분 🚺 🔓 🛑 🛎 🔋 🗏 |
|---------------------------|----------------------------------------------------------------------------------------------------|-----------------------|
|                           | Hello Sam Präzisiontechnik!                                                                                                    |                       |
|                           | The verification of your installation for test.asm.software@gmail.com was valid.                                                                                                    |                       |
|                           | You can now return to your SAM software to to retrieve your license:                                                                                                    |                       |
|                           | <ol> <li>Open the installed SAM software on your computer.</li> <li>Enter the licensing screen. (It might open automatically).</li> <li>Click "Fetch License".</li> </ol>                                                                                                    |                       |
|                           | Your basic license for the requested email address and machine is now activated.<br>You need to re-verify for every new email address or computer you install the software on.<br>Depending on the software, you might need to purchase and erefer an activation key as well. |                       |
|                           | If you require any assistance contact SAM support at axiocomp@sam-dental.de.                                                                                                    |                       |
|                           |                                                                                                    |                       |
|                           |                                                                                                    |                       |
|                           |                                                                                                    |                       |
|                           |                                                                                                    |                       |
|                           |                                                                                                    |                       |
|                           |                                                                                                    |                       |
|                           |                                                                                                    |                       |
|                           |                                                                                                    |                       |
|                           |                                                                                                    |                       |
|                           |                                                                                                    |                       |
|                           |                                                                                                    |                       |
|                           |                                                                                                    |                       |
|                           |                                                                                                    |                       |
|                           | © 2021 - AxiocompWebCore - Impressum                                                                                                    |                       |

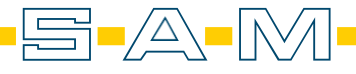

After confirming the registration, another area appears for entering the licence key. The licence key is on the licence card that was sent by post.

| SAM AxioSnapMount 14.5                                                                                                    | - 🗆 🗙        |
|----------------------------------------------------------------------------------------------------|--------------|
| ASM Welcome                                                                                                    | <b>≵</b> ≎ ≡ |
|                                                                                                    |              |
| License status: Not activated yet                                                                                                 |              |
| Next step: Activate the product: Registration complete. Purchase and<br>enter a fresh license code below to use this software!    |              |
| Registration                                                                                                    |              |
| Narrie Ur. Sam Przziaonechnik<br>Email address, test.asm.aoftware@gmail.com                                                       |              |
| Terms: My data according to the principal and tagree to the usage of my data according to the principal statement.                |              |
| UPDATE LICENSE<br>Before statute. Expined loanite<br>Last response. Voor Genie was found and invirined, but there is no time let. |              |
| Activation<br>Each loanse key can only be redeemed once                                                                           |              |
|                                                                                                    |              |
|                                                                                                    |              |
| QUICK HELP REVIEW YOUR LICENSE AND THE NEWS THEN START BY CLICKING 'START'                                                        |              |
|                                                                                                    |              |

Uncover the licence key on the card and enter the key in the corresponding field. Confirm the entry with "REDEEM KEY".

| SAM AxioSnapMount 1.4.5               |                                                                                                    | - 🗆 🗙        |
|---------------------------------------|----------------------------------------------------------------------------------------------------|--------------|
| ASM Welcome                           |                                                                                                    | <b>≵</b> ≎ ≡ |
|                                       |                                                                                                    |              |
|                                       | License status: Not activated yet                                                                                                    |              |
|                                       | Next step: Activate the product: Registration complete. Purchase and<br>enter a fresh license code below to use this software!                                                                                                    |              |
|                                       | Registration                                                                                                    |              |
|                                       | Kartre: Ci., oon reason reason r |              |
| × ×                                   | Terms: My data is correct, lacoust the terms and conditions and lagree to<br>the usage of my data according to the <u>privacy statement</u> .                                                                                                    |              |
| · · · · · · · · · · · · · · · · · · · | UPDATE LICENSE                                                                                                    |              |
|                                       |                                                                                                    |              |
|                                       | Activation<br>Each licerise key can only be redeemed once                                                                                                    |              |
|                                       | License key- BJXNCHO REDEEM KEY CLOSE                                                                                                    |              |
|                                       |                                                                                                    |              |
|                                       | DUICK HELP REVIEW YOUR LICENSE AND THE NEWS. THEN START BY CLICKING 'START'                                                                                                    |              |
|                                       |                                                                                                    |              |

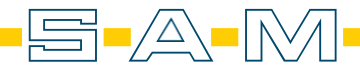

If the licence key is valid, the validity date is shown in green at the top.

The window can be closed with "CLOSE".

| SAM AxioSnapMount 1.4.5 |                                                                                                    | - 🗆 ×        |
|-------------------------|----------------------------------------------------------------------------------------------------|--------------|
| ASM Welcome             |                                                                                                    | <b>2</b> ≎ ≡ |
|                         |                                                                                                    |              |
| Lic                     | cense status: Valid until 2023-06-14                                                                                                 |              |
| Ne                      | xt step: No action neccessary.                                                                                                    |              |
|                         | egistration                                                                                                    |              |
|                         | Name o. sant rezolones na<br>Emol address test asm.aoftware@gmail.com                                                                |              |
|                         | Terms: My data is connect, I accept the terms and conditions and I agree to the usage of my data according to the privacy statement. |              |
| ✓                       | UPDATE LICENSE                                                                                                    |              |
|                         |                                                                                                    |              |
| Ac                      | ctivation                                                                                                    |              |
|                         | License key. BJXNCHO REDEEM KEY                                                                                                    |              |
|                         | Last reponse. You'r lenne was upgeled uing the lastivison key                                                                        |              |
|                         |                                                                                                    |              |
| 🖻 QUICK I               | HELP REVIEW YOUR LICENSE AND THE NEWS. THEN START BY CLICKING 'START'                                                                |              |
|                         |                                                                                                    |              |

Now the software can be used. The validity date is always shown in green letters in the upper lefthand area of the start screen.

| SAM Axios                       | napMount 1.4.5   |                                                                                                    | - 🗆 🗙 |
|---------------------------------|------------------|----------------------------------------------------------------------------------------------------|-------|
| ASM                             | Welcome          |                                                                                                    | 20 ≡  |
| ©<br>©<br>©<br>©<br>©<br>©<br>© | Welcome to SAM A | <section-header><section-header><section-header><section-header><section-header><section-header><list-item><list-item><section-header><section-header></section-header></section-header></list-item></list-item></section-header></section-header></section-header></section-header></section-header></section-header> |       |
|                                 |                  |                                                                                                    |       |
|                                 |                  | CUICK HELP REVIEW YOUR LICENSE AND THE NEWS THEN START BY CLICKING 'START'                                                                                                    |       |

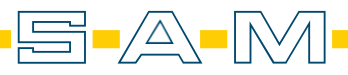